# **Microsoft Office 365**

Die Hochschule Fulda nimmt an einem Bundesrahmenvertrag mit der Firma Microsoft teil. Allen immatrikulierten Studierenden und allen Lehrenden der Hochschule Fulda bietet Microsoft dadurch die Nutzung der Software *Microsoft Office365 ProPlus* an. Um das Angebot nutzen zu können, müssen Sie sich bei Microsoft registrieren und erhalten anschließend die Möglichkeit, *Microsoft Office365 ProPlus* auf bis zu 5 Geräte herunterzuladen, zu installieren und zu nutzen.

Die Installation von *Microsoft Office365 ProPlus* ist nur unter Microsoft Windows oder Apple MacOS möglich. Falls Sie eine Office Lösung für GNU/Linux benötigen, bzw. OpenSource Software vorziehen und auf eine Registrierung verzichten möchten, testen Sie z.B. LibreOffice oder WPSOffice.

### Registrierung

Die Registrierung ist für immatrikulierte Studierende und alle Lehrenden der Hochschule Fulda möglich. Verwenden Sie dafür den folgenden Link:

https://products.office.com/de-DE/student/office-in-education?tab=students

Im Rahmen der Registrierung wird anhand Ihrer E-Mail Adresse überprüft, ob Sie berechtigt sind *Microsoft Office365 ProPlus* zu nutzen. Nutzen Sie daher für die Registrierung ausschließlich Ihre E-Mail Adresse der Hochschule Fulda.

Auf der Registrierungsseite geben Sie zunächst Ihre E-Mail Adresse der Hochschule Fulda ein und klicken auf *Erste Schritte*.

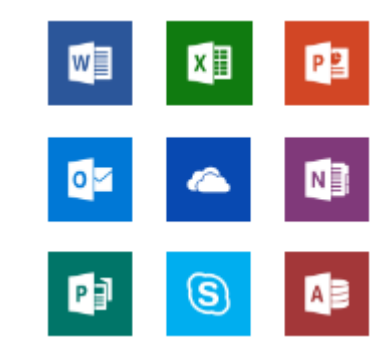

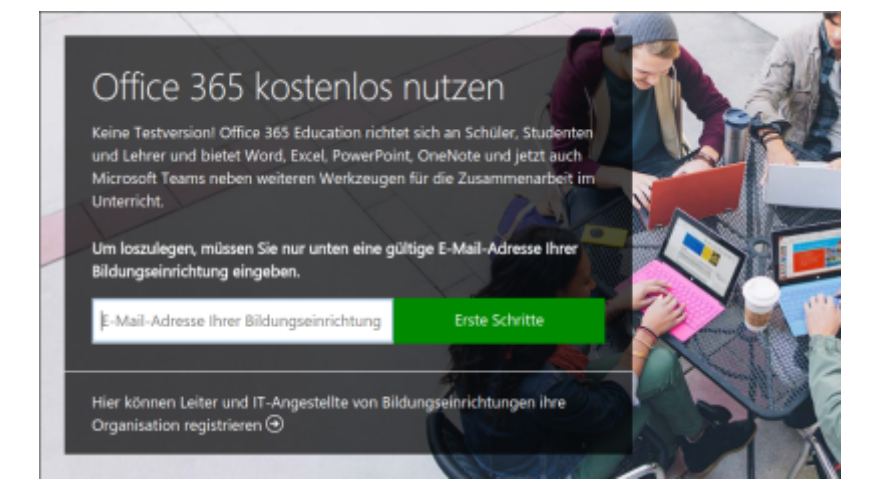

Anschließend treffen Sie die Auswahl "Schüler/Studenten" oder "Lehrer/Dozenten".

## Are you a student or a teacher?

We'll provide the Office 365 tools you need in the classroom and online. If you're an IT admin, enroll your school.

#### I'm a student $\Theta$ I'm a teacher $\Theta$

Sie werden nun auf ein Formular weitergeleitet, das Sie bereits mit ihrem Namen und einem Passwort ausfüllen können. Den außerdem benötigten Aktivierungscode sollten Sie in der Zwischenzeit per E-Mail von Microsoft erhalten haben. Die E-Mail wird unmittelbar nach Eingabe Ihrer E-Mail Adresse (Bild 1) verschickt.

## Create your account

| First name                                                                                                    | Last name                                                                           |
|----------------------------------------------------------------------------------------------------|-------------------------------------------------------------------------------------|
| Create password                                                                                                    |                                                                                     |
| Confirm password                                                                                                   |                                                                                     |
| We sent a verification code to <b>sven.reissm</b><br>complete signup.                                              | ann@rz.hs-fulda.de. Enter the code to                                               |
| Verification code                                                                                                  |                                                                                     |
| Your date of birth (?)                                                                                             |                                                                                     |
| Month • Day • Year                                                                                                 | v                                                                                   |
| Microsoft may send me promotions and offers businesses.                                                            | about Microsoft products and services for                                           |
| By choosing <b>Start</b> , you agree to our terms and con<br>address will be visible to other people in your insti | ditions and understand that your name and email<br>tution. Microsoft Privacy Policy |

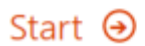

02.08.2025 08:22

Nach erfolgreicher Registrierung können Sie sich auf https://portal.office.com/ anmelden und gelangen dort zu den Online-Varianten der bekannten Office-Anwendungen:

| Image: segment signature Oracle is an griefit Image: segment signature Image: segment signature Image: segment sign | Guten Ta                     | 9          |            |                                                           |                                                                          |            |             |                        |                 | Office  | misteret       |
|----------------------------------------------------------------------------------------------------|------------------------------|------------|------------|-----------------------------------------------------------|--------------------------------------------------------------------------|------------|-------------|------------------------|-----------------|---------|----------------|
| Zaletz verwender Angeliefte Mit als geleit Entleden The                                                                                                    | +<br>Begerent -<br>Alle Agen | OraDrise   | vices      | bor                                                       | raya Paret                                                               | Creficte   | Charaftern  | tiji<br>Sam            | Care<br>Normack |         | t <b>ar</b> a  |
| Kaline zufetzt verwendeten Office-Onlinedokumente<br>Mitadore beier und zusenseuteteten. Na enter Scott anske Se ein nawe<br>Textenset oder neter Seans harten an einste andere die Mitae                                                                                                    | Zaletzt vei w                | ndet Angeh | ehot Mik o | in geteilt i<br>Keine 2<br>Vit anderen ter<br>Technicater | Installation<br>Installation<br>Identity version<br>installations file a | deten Offe | e-Onlinedal | curriente<br>In Sector |                 | † monta | ter und Offren |

Wenn Sie die Office-Anwendungen lokal auf Ihrem PC oder Mac installieren möchten finden Sie dazu rechts oben einen Button "Office installieren"

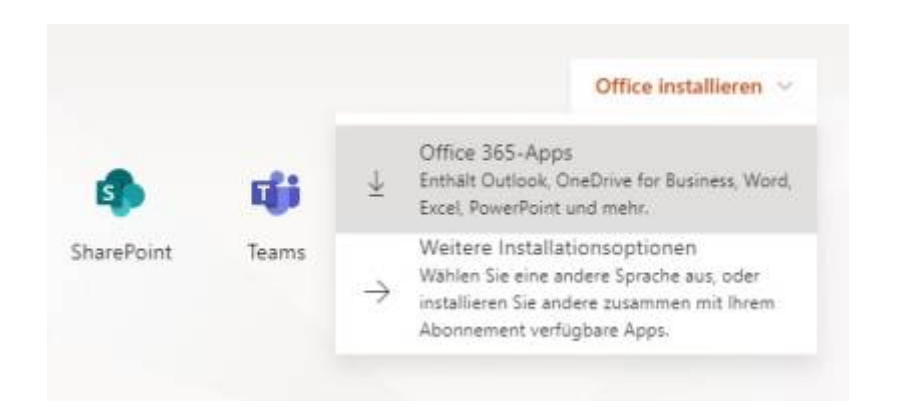

Wählen Sie hier "Office 365-Apps" um den Installer für Office herunterzuladen.

Bitte beachten Sie, dass der Button "Office installieren" nicht sofort sichtbar ist. Nach der ersten Registrierung kann es durchaus 30-60 Minuten dauern, bis Ihnen diese Möglichkeit zur Verfügung steht.

From: https://193.174.27.137/ - **Rechenzentrum** 

Permanent link: https://193.174.27.137/doku.php/docs:office:msoffice

Last update: 04.02.2020 14:17

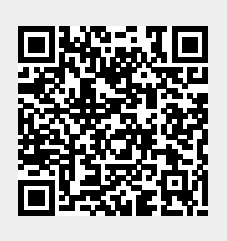